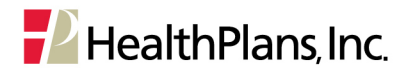

## **Cambridge Health Alliance (CHA) Referral Portal** User Instructions

| What is the CHA<br>Referral Portal? | The CHA Referral Portal is a tool for the CHA Central Referral Office to submit online referrals to HPI for members enrolled in the <b>CHA Option Plan</b> .                                 |
|-------------------------------------|----------------------------------------------------------------------------------------------------|
|                                     | <b>Please note:</b> The <b>CHA Choice Plan</b> does not require referrals except for pediatric care referred by a CHA pediatrician to a Massachusetts General Hospital pediatric specialist. |
| Where is it located?                | Visit CHA.healthplansinc.com/providers to access the CHA Referral Portal.                                                                                                    |

ECHA Cambridge Health Alliance

Providers

Log in to the Referral Portal

Log In

Email Passw

Group Numbe

Log in to the Referral Portal with your email address and par Enter 006AE6 in the Group Number field.

For added security, please complete the recaptcha belo

I'm not a robot

Provide

## Logging In

- 1. Go to cha.healthplansinc.com/providers
- 2. Click **Login** from the "CHA Referral Coordinators" callout box on the right.

3. On the login page, enter the login information provided to you via secure email from HPI.

*Please note: The Group Number will always be 006AE6.* 

4. Click Submit.

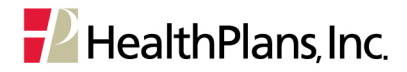

## **Create a New Referral**

- Enter the member's ID number and date of birth.
  All fields marked with an asterisk (\*) are required.
- 2. Click Proceed.

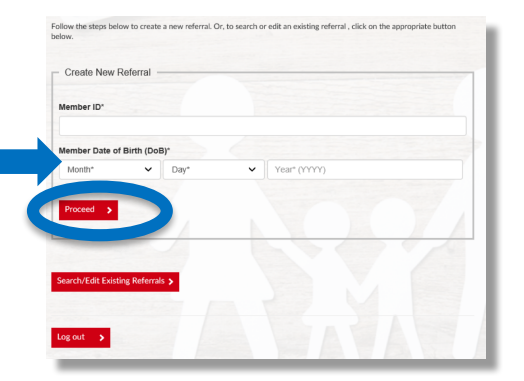

3. The member you have searched for will display.

Click the radio button to confirm your selection.

- 4. Click Proceed, again.
- 5. The referral form will be pre-populated with member demographic information.

Complete the remaining form fields. All fields marked with an asterisk (\*) are required.

6. Click Submit Referral.

| a required field                    | -   |
|-------------------------------------|-----|
|                                     | 1   |
| Member Information                  |     |
| Member ID                           |     |
| HHAE600000                          |     |
| Member Name                         |     |
| Jane Doe                            | 1   |
| Member Do8                          |     |
| 01/25/1986                          |     |
|                                     |     |
| Defend from Devides Information     | - / |
| Referred From Provider Information  | 71  |
| Referred From Provider Name*        |     |
|                                     |     |
| Referred From Provider TIN*         |     |
|                                     |     |
| Referred From Provider Phone Number |     |

- 7. Your confirmation page will display.
- 8. You may print a copy of the referral for your records, or continue to enter another referral for the same member.

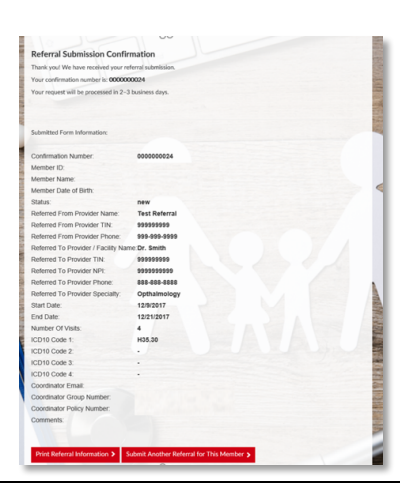

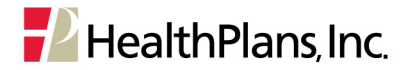

## Search/Edit Existing Referrals

- After you have logged in and selected your member, click Search/Edit Existing Referrals.
- 2. You may search for the referral using any of the following identifiers:
  - Confirmation Number
  - Member ID
  - Submission Date
  - Referral Coordinator Name
- 3. Click Search Referral(s).
- 4. The referrals created by the logged in Referral Coordinator will be displayed.
- 5. To view the referral, click the blue confirmation number.
- 6. Make edits to the referral as you would with a new form.
- 7. Add a note in the comment field box indicating they change that you made to the existing referral.
- 8. Click Update Referral.
- Please note: you may also delete a referral that was entered in error: click Delete Referral. To complete the deletion, you must click Leave this page in the pop-up message.
- 10. Your confirmation page will display.
- 11. You may print a copy of the referral for your records.

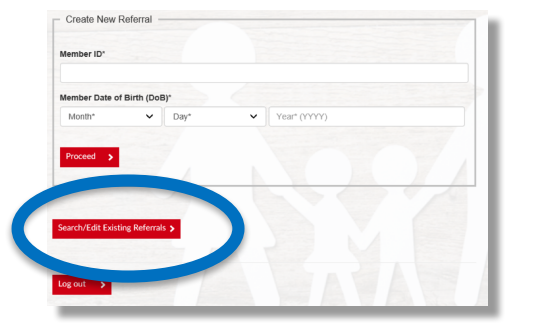

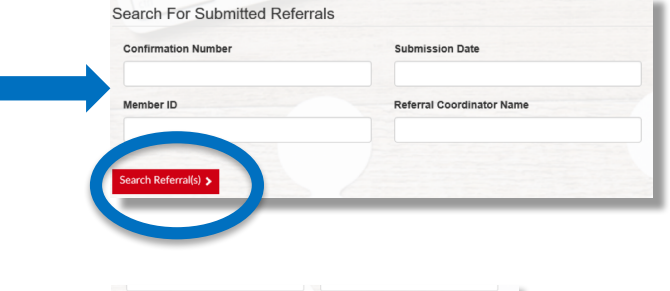

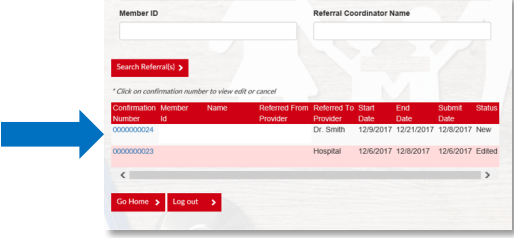

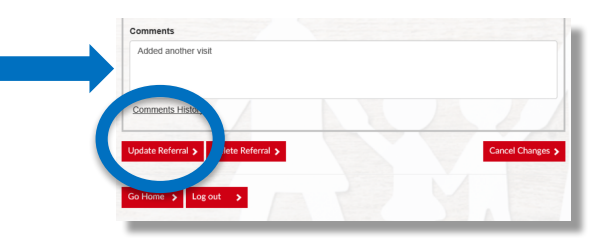

|                     | Wordow Internet Evolution                        |
|---------------------|--------------------------------------------------|
|                     | windows internet explorer                        |
| Comments Histo      | Are you sure you want to leave this page         |
|                     | Message from webpage:                            |
| Jpdate Referra      | Are you sure you want to leave the page? Pending |
|                     |                                                  |
| So Home 🗲 Log out 🗲 | $\rightarrow$ Leave this page                    |
|                     | $\rightarrow$ Stay on this page                  |
|                     |                                                  |
|                     |                                                  |
|                     |                                                  |

Edited Referral Submission Confirmation Thank you! We have received your referral submission change(s).